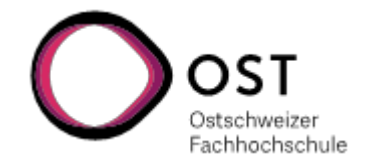

## Anleitung e-Learning OST-Moodle / Modulinformationen abrufen

- → Bitte beachten Sie, dass die Modulinhalte f
  ür das Herbstsemester 2024 ab Kalenderwoche 36 ersichtlich sind und laufend abgerufen werden m
  üssen.
- → Für den Moodle-Zugriff benötigen Sie eine SWITCH edu-ID. Da Sie sich online für das Studium angemeldet haben, verfügen Sie bereits über eine edu-ID.
- → Bitte prüfen Sie, ob Ihr OST-Account mit der SWITCH edu-ID verknüpft ist. Ansonsten finden Sie die Anleitung unter diesem Link.
- 1. Öffnen Sie mit Ihrem Web-Browser (wir empfehlen Chrome oder Firefox) die folgende URL: <u>https://moodle.ost.ch</u>
- 2. Wählen Sie unter dem Login-Block 'OST' aus und melden Sie sich mit Ihrer OST-Mailadresse an:

|                                                                                                    | Ostschweizer<br>Fachhochschule                                                                          |            |
|----------------------------------------------------------------------------------------------------|----------------------------------------------------------------------------------------------------|------------|
|                                                                                                    | Zur Authentifizierung über Shibboleth wählen Sie Ihre<br>Organisation aus dem Dropdown-Menü aus:<br>OST |            |
| SWITCH edu-ID<br>Anmeldung für: Moodle OST                                                                   |                                                                                                    | Hilfe DE 🗸 |
|                                                                                                    |                                                                                                    |            |
| <ul><li>Achtung, a</li></ul>                                                                                 | b sofort Anmeldung mit Ihrer edu-ID.                                                                    |            |
| <ul> <li>Achtung, a</li> <li>Beschreibung</li> <li>Moodle OST</li> </ul>                                     | b sofort Anmeldung mit Ihrer edu-ID.                                                                    |            |
| <ul> <li>Achtung, a</li> <li>Beschreibung</li> <li>Moodle OST</li> <li>E-Mail:</li> <li>Passwort:</li> </ul> | ab sofort Anmeldung mit Ihrer edu-ID.<br>g des Dienstes:<br>SWITCH edu-ID<br>@ost.ch                    |            |
| <ul> <li>Achtung, a</li> <li>Beschreibung</li> <li>Moodle OST</li> <li>E-Mail:</li> <li>Passwort:</li> </ul> | ab sofort Anmeldung mit Ihrer edu-ID.<br>g des Dienstes:<br>SWITCH edu-ID<br>@ost.ch<br>                |            |

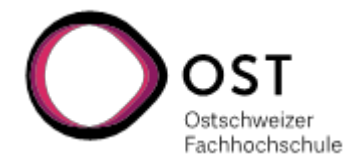

3. Über die Auswahl 'Dashboard' oder 'Startseite' gelangen Sie zu den Modulen (unter dem Dashboard finden Sie direkt Ihre angemeldeten Module):

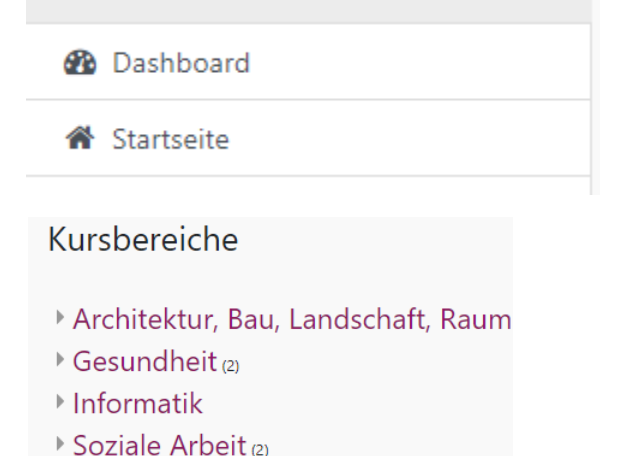

4. Klicken Sie für die Modulübersicht auf das gewünschte Modul

Kurse / Soziale Arbeit / Bachelor in Sozialer Arbeit / 2024 - FS (BSc Soziale Arbeit)

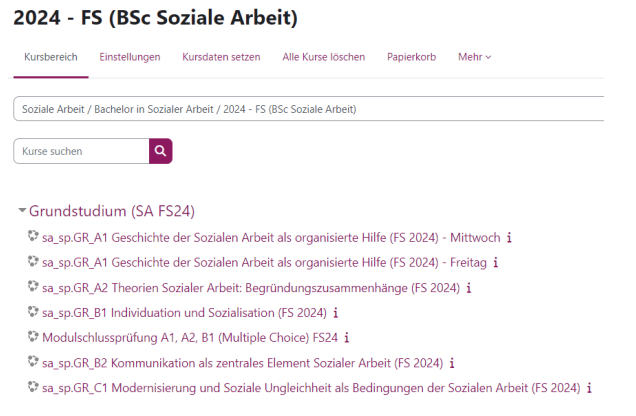

## **Wichtiger Hinweis**

Unter dem Info-Button finden Sie allgemeine Informationen sowie diverse Dokumente und Formulare zum Studium:

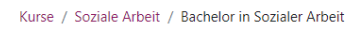

## **Bachelor in Sozialer Arbeit**

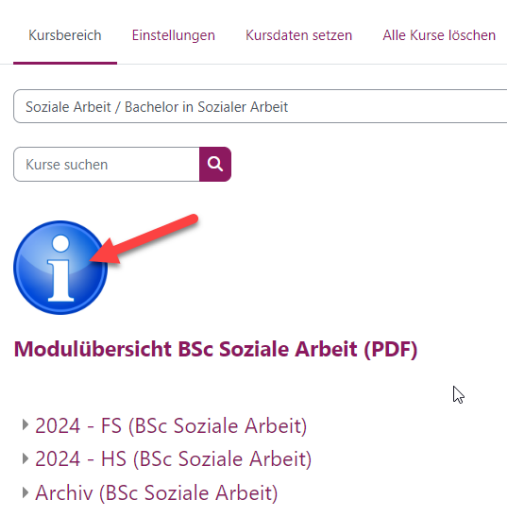

- Semesterübergreifende Kurse (BSc Soziale Arbeit)
- Wahlpflichtmodule SPEZIAL